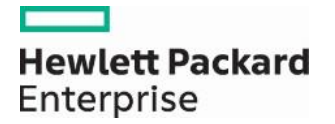

## Prior Authorization "View Authorization Status" Page Enhancement

On September 2, 2016, an enhancement was made to the Prior Authorization "View Authorization Status" page in the Provider Web Portal to add a new "Status Information" section. The "Status Information" allows users to filter prior authorizations (PAs) to include only PAs that contain a specified service line status. The drop-down status list contains the following values:

- Cancel
- Certified In Total
- Modified
- Not Certified
- Pended

View Authorization Status:

| View Authorization Status                                                          | 2                                                                                                    |  |  |  |  |  |  |  |
|------------------------------------------------------------------------------------|----------------------------------------------------------------------------------------------------|--|--|--|--|--|--|--|
| Prospective Authorizations Search Options                                          |                                                                                                    |  |  |  |  |  |  |  |
| Enter at least one of the following fields to search for an authorization.         |                                                                                                    |  |  |  |  |  |  |  |
| Authorization Information                                                          |                                                                                                    |  |  |  |  |  |  |  |
| Authorization Tracking Number                                                      | Select a Day Range or specify a Service Date                                                                           |  |  |  |  |  |  |  |
| Day Range                                                                          | → OR Service Date θ                                                                                                    |  |  |  |  |  |  |  |
| Status Information                                                                 |                                                                                                    |  |  |  |  |  |  |  |
| Select status to return authorization service lines with the chosen status. Status |                                                                                                    |  |  |  |  |  |  |  |
| Perintent Information                                                              |                                                                                                    |  |  |  |  |  |  |  |
| Member information is not mandatory. You can                                       | Member information is not mandatory. You can either enter the Member ID; or the Last Name, First Name, and Birth Date. |  |  |  |  |  |  |  |
| Recipient ID                                                                       | Birth Date 0                                                                                                    |  |  |  |  |  |  |  |
| Last Name                                                                          | First Name                                                                                                    |  |  |  |  |  |  |  |
| Provider Information                                                               |                                                                                                    |  |  |  |  |  |  |  |
| Provider ID                                                                        | ID Type 🗸                                                                                                    |  |  |  |  |  |  |  |
| This Provider is the                                                               | Servicing Provider on the Authorization                                                                                |  |  |  |  |  |  |  |
| O Referring Provider on the Authorization                                          |                                                                                                    |  |  |  |  |  |  |  |
| Search Reset                                                                       |                                                                                                    |  |  |  |  |  |  |  |
|                                                                                    |                                                                                                    |  |  |  |  |  |  |  |

**Note:** Please allow up to one hour after the time of your PA submission before trying to search using "Status Information."

When the status search is used, the search results will display service lines of all PAs with the specified status. The service dates displayed in the search results are the service dates on the service line and not the overall service dates of the PA. The results will also display the service line details including the Procedure or Revenue Code.

| View Authorization S                                                              | tatus                      |             |                                                               |                   |                 |                                      |                    |  |
|-----------------------------------------------------------------------------------|----------------------------|-------------|---------------------------------------------------------------|-------------------|-----------------|--------------------------------------|--------------------|--|
| Prospective Authorizat                                                            | ions Search Optio          | ons         |                                                               |                   |                 |                                      |                    |  |
| Enter at least one of the following fields to search for an authorization.        |                            |             |                                                               |                   |                 |                                      |                    |  |
| Authorization Information                                                         |                            |             |                                                               |                   |                 |                                      |                    |  |
| Authorization Tracking Number                                                     |                            |             |                                                               |                   |                 |                                      |                    |  |
| Select a Day Range or specify a Service Date Day Range OR Service Date 08/11/2016 |                            |             |                                                               |                   |                 |                                      |                    |  |
| Status Information                                                                |                            |             |                                                               |                   |                 |                                      |                    |  |
| Select status to return authorization service lines with the chosen status.       |                            |             |                                                               |                   |                 |                                      |                    |  |
| Status Pended V                                                                   |                            |             |                                                               |                   |                 |                                      |                    |  |
| Recipient Informat                                                                | tion                       |             |                                                               |                   |                 |                                      |                    |  |
| Member information                                                                | is not mandatory. Y        | You can eit | her enter the Member ID: or the Las                           | st Name, First N  | lame, and Birth | Date.                                |                    |  |
|                                                                                   | Recipier                   | nt ID       |                                                               | Birtl             | n Date 🖲 🗌      |                                      |                    |  |
|                                                                                   |                            |             |                                                               |                   |                 |                                      |                    |  |
|                                                                                   |                            |             |                                                               |                   |                 |                                      |                    |  |
| Provider Informati                                                                | ion                        |             |                                                               |                   |                 |                                      |                    |  |
|                                                                                   | Provide                    | er ID       | Q                                                             | 1                 | D Type          | ~                                    |                    |  |
|                                                                                   | This Provider is           | s the 💿     | Servicing Provider on the Authorizat                          | tion              |                 |                                      |                    |  |
|                                                                                   |                            | 0           | Referring Provider on the Authorizat                          | tion              |                 |                                      |                    |  |
|                                                                                   |                            |             |                                                               |                   |                 |                                      |                    |  |
| Search                                                                            | n Reset                    |             |                                                               |                   |                 |                                      |                    |  |
| Courch Poculte                                                                    |                            |             |                                                               |                   |                 |                                      |                    |  |
| Authorization<br>Tracking Number                                                  | Service Date               | Decision    | Procedure/Revenue Code                                        | Recipient<br>Name | Recipient ID    | <u>Requesting</u><br><u>Provider</u> | Servicing Provider |  |
| 20000209766                                                                       | 08/11/2016 -<br>08/12/2016 | Pended      | Revenue 0121-R&B-2 BED-MED-<br>SURG-GYN                       | A                 | 66              | HOSPITAL<br>& MEDICAL CENTER         | MEDICAL CENTER     |  |
| 20000209766                                                                       | 08/11/2016 -<br>08/13/2016 | Pended      | Surgical ICD-10 0016070-Bypass<br>Cereb Vent to Nasophar with | A                 | 66              | HOSPITAL<br>& MEDICAL CENTER         | MEDICAL CENTER     |  |
| 20000209767                                                                       | 08/11/2016 -<br>08/31/2016 | Pended      | CPT/HCPCS 99204-<br>Office/outpatient visit new               | A                 | 66              | HOSPITAL<br>& MEDICAL CENTER         | MEDICAL CENTER     |  |

PA searches done without selecting a status will not display status information in the search results. The service dates displayed in the search results are the overall service dates of the PA.

| View Authorization Status                                                            |                            |                   |                    |                           |                              |                    |  |
|--------------------------------------------------------------------------------------|----------------------------|-------------------|--------------------|---------------------------|------------------------------|--------------------|--|
| Prospective Authorizations                                                           | Search Options             |                   |                    |                           |                              |                    |  |
| Enter at least one of the following fields to search for an authorization.           |                            |                   |                    |                           |                              |                    |  |
| Authorization Information                                                            |                            |                   |                    |                           |                              |                    |  |
| Authorization Tracking Number                                                        |                            |                   |                    |                           |                              |                    |  |
| Select a Day Range or specify a Service Date Day Range OR Service Date  08/11/2016   |                            |                   |                    |                           |                              |                    |  |
| Status Information                                                                   |                            |                   |                    |                           |                              |                    |  |
| Select status to return authorization service lines with the chosen status. Status V |                            |                   |                    |                           |                              |                    |  |
| Recipient Information                                                                | I.                         |                   |                    |                           |                              |                    |  |
| Member information is n                                                              | ot mandatory. You c        | an either enter   | the Member ID; or  | the Last Name, First Name | e, and Birth Date.           |                    |  |
|                                                                                      | Recipient ID               | 66                |                    | × Birth Da                | te 0                         |                    |  |
|                                                                                      | Last Name First Name       |                   |                    |                           |                              |                    |  |
| Provider Information                                                                 |                            |                   |                    |                           |                              |                    |  |
| Provider ID V                                                                        |                            |                   |                    |                           |                              |                    |  |
| 1                                                                                    | his Provider is the        | Servicing         | Provider on the Au | uthorization              |                              |                    |  |
| O Referring Provider on the Authorization                                            |                            |                   |                    |                           |                              |                    |  |
| Search Reset                                                                         |                            |                   |                    |                           |                              |                    |  |
| Search Results                                                                       |                            |                   |                    |                           |                              |                    |  |
| Authorization<br>Tracking Number                                                     | Service Date -             | Recipient<br>Name | Recipient ID       | Authorization Type        | Requesting Provider          | Servicing Provider |  |
| 20000209766                                                                          | 08/11/2016 -<br>08/13/2016 | A                 | 66                 | M/S Inpatient             | HOSPITAL &<br>MEDICAL CENTER | MEDICAL CENTER     |  |
| 20000209767                                                                          | 08/11/2016 -<br>08/31/2016 | A                 | 66                 | M/S Outpatient/Lab        | HOSPITAL &<br>MEDICAL CENTER | MEDICAL CENTER     |  |

**Note:** The prior authorization status will **not** be displayed on the "Your Member Authorizations" section on the Member Focus View page.

| Member in Focus: TA Change                                      | <b>ID:</b> 349                       |                |                                        | <u>Close</u>   | Member Focus X |  |  |
|-----------------------------------------------------------------|--------------------------------------|----------------|----------------------------------------|----------------|----------------|--|--|
|                                                                 | Member Details                       |                | Coverage Details                       |                |                |  |  |
|                                                                 | Recipient ID 349                     |                | Coverage                               | Effective Date | End Date       |  |  |
|                                                                 | Name TA                              |                | MEDICAID FFS                           | 08/19/2016     | 08/31/2016     |  |  |
|                                                                 | Birth Date                           |                | View eligibility verification informat | tion           |                |  |  |
|                                                                 | City SPAF                            | rks            |                                        |                |                |  |  |
|                                                                 | State Neva                           | ada            |                                        |                |                |  |  |
|                                                                 | Primary Language ENG                 |                |                                        |                |                |  |  |
| le Other Details                                                | Your Member Clair                    | ms             |                                        |                |                |  |  |
|                                                                 | Medical/Dental                       |                |                                        |                |                |  |  |
| Review previously sent messages or<br>send new secure messages. | There are no claims for this member. |                |                                        |                |                |  |  |
|                                                                 | Sour Member Authorizations           |                |                                        |                |                |  |  |
|                                                                 | Submit an Authorization              |                |                                        |                |                |  |  |
|                                                                 | Authorization #                      | Servicing      | Provider Name                          |                |                |  |  |
|                                                                 | 20000209781                          | MEDICAL CENTER |                                        |                |                |  |  |

The "Create Prior Authorization" pages were updated with the following changes:

- Create Authorization Step 1 "Applied Behavioral Analysis (ABA)" was changed to "Applied Behavior Analysis (ABA)" on the Authorization Type and Service Type drop-down lists.
- Create Authorization Step 2 "Diagnosis Type" will default to ICD-10-CM. You can still select ICD-9-CM from the drop-down box as needed.
- Create Authorization Step 2 "Surgical Procedure Type" will default to ICD-10. You can still select ICD-9 from the drop-down box as needed.